## Crea un sitio Web seguro usando tu propio certificado digital (Windows y Linux).

## **Windows**

Abrimos la ventana del Administrador de IIS, desde Herramientas administrativas.

| Documentos                     |                                                        |    |
|--------------------------------|--------------------------------------------------------|----|
|                                | 🕌 Terminal Services 🔹 🕨                                |    |
| Equipo                         | 📆 Administración de almacenamiento y recursos com      |    |
|                                | Administración de equipos                              |    |
| Red                            | 🎕 Administrador de Internet Information Services (IIS) | Į. |
|                                | 🚠 Administrador del servidor                           | Ì. |
| Panel de control               | 🚡 Asistente para configuración de seguridad            |    |
|                                | 🙀 Certification Authority                              |    |
| Herramientas administrativas 🕨 | 🕗 Configuración del sistema                            |    |
| Avuda v soporte técnico        | 🍓 Copias de seguridad de Windows                       |    |
| ,,                             | 🚡 Directiva de seguridad local                         |    |
| Ejecutar                       | Explorador de almacenamiento                           |    |
|                                | 🗁 Firewall de Windows con seguridad avanzada           |    |
|                                | Herramienta de diagnóstico de memoria                  |    |

Entramos en Certificados de servidor.

| 📲 Administrador de Internet Inform | nation Services (IIS)                                                     |                                          |  |
|------------------------------------|---------------------------------------------------------------------------|------------------------------------------|--|
| 🚱 💿 🥞 🖣 WIN-ENHZGVSSN65 🕨 🔯 🔯      |                                                                           |                                          |  |
| Archivo Ver Ayuda                  |                                                                           |                                          |  |
| Conexiones                         | Pégina principal de                                                       | Acciones                                 |  |
| 🔍 - 🔚 🖄 😥                          |                                                                           | Abrir característica                     |  |
| Página de inicio                   |                                                                           | Administrar servidor                     |  |
|                                    | Agrupar por: Area 🔹 📷 🔹                                                   | 💝 Reiniciar                              |  |
|                                    |                                                                           | Detener                                  |  |
|                                    | Configuración Delegación de características                               | Ver grupos de aplicaciones<br>Ver sitios |  |
|                                    | 115                                                                       | Ayuda<br>Ayuda en pantalla               |  |
|                                    | 🖗 🔊 🔏 🗕                                                                   |                                          |  |
|                                    | Almacenamiento Asignaciones de Autenticación<br>en caché de r controlador |                                          |  |
|                                    | Certificados de<br>servidor                                               |                                          |  |

En el menú de la derecha, hacemos clic en Crear certificado autofirmado...

| Administrador de Internet Inform                                                     | ation Services (IIS)                                                                     |                                                                                                    | X                                                                                                    |
|--------------------------------------------------------------------------------------|------------------------------------------------------------------------------------------|----------------------------------------------------------------------------------------------------|----------------------------------------------------------------------------------------------------|
| G S № WIN-ENHZGVSSN6                                                                 | 5 🕨                                                                                      |                                                                                                    | 🗾 🖸 🐼 🕼 I 🕐 🔹                                                                                                    |
| Archivo Ver Ayuda                                                                    |                                                                                          |                                                                                                    |                                                                                                    |
| Conexiones<br>&                                                                      | Certificados de                                                                          | servidor                                                                                                    | Acciones<br>Importar                                                                                                    |
| Página de inicio<br>WIN-ENHZGVSSN65 (WIN-ENHZ<br>Grupos de aplicaciones<br>D- Sitios | Utilice esta característica para solic<br>puede usar el servidor web con sit<br>Nombre A | citar y administrar certificados que<br>ios web configurados para SSL.<br>Emitido para<br>WIN-FNHZGVSSN65-CA | Crear una solicitud de<br>certificado<br>Completar solicitud de<br>certificado<br>Crear certificado de dominio                                                                                                    |
|                                                                                      |                                                                                          |                                                                                                    | Crear certificado autofirmado   Crear certificado autofirmado   Image: Crear certificado autofirmado   Image: Crear certificado aut |

Le especificamos un nombre al certificado.

| Crear certificado autofirmado                                                                                                    |              |
|----------------------------------------------------------------------------------------------------|--------------|
| Especificar nombre descriptivo                                                                                                    |              |
| Especifique un nombre de archivo para la solicitud de certificado. Esta información se pue<br>una entidad de certificación para que la firme: | :de enviar a |
| Especifique un nombre descriptivo para el certificado:                                                                                        |              |
| CertificadoWindows                                                                                                    |              |
|                                                                                                    |              |

Si hacemos *clic derecho > Ver* sobre el certificado creado, podemos ver sus características.

| Conexiones                                                              | Cartifica das da consider                                                                                                    | Acciones                                                                                     |
|-------------------------------------------------------------------------|----------------------------------------------------------------------------------------------------|----------------------------------------------------------------------------------------------|
| 🔍 - 🕞 🖄 😽                                                               |                                                                                                    | Importar                                                                                     |
| Página de inicio<br>WIN-ENHZGVSSN65 (WIN-ENHZ<br>Grupos de aplicaciones | Utilice esta característica para solicitar y administrar certificados que<br>puede usar el servidor web con sitios web configurados para SSL.                                                                                                    | Crear una solicitud de<br>certificado<br>Completar solicitud de                              |
|                                                                         | Nombre 🔺 Emitido para                                                                                                    | certificado                                                                                  |
| _                                                                       | WIN-ENHZGVSSN65-CA                                                                                                    | Crear certificado de dominio                                                                 |
|                                                                         | CertificadoWindows   Importar     Importar   Crear una solicitud de certificado     Completar solicitud de certificado   Completar solicitud de certificado     Crear certificado de dominio   Crear certificado autofirmado     Ver   Exportar     Quitar   Quitar     Quida   Ayuda en pantalla | Crear certificado autofirmado<br>Ver<br>Exportar<br>X Quitar<br>X Ayuda<br>Ayuda en pantalla |

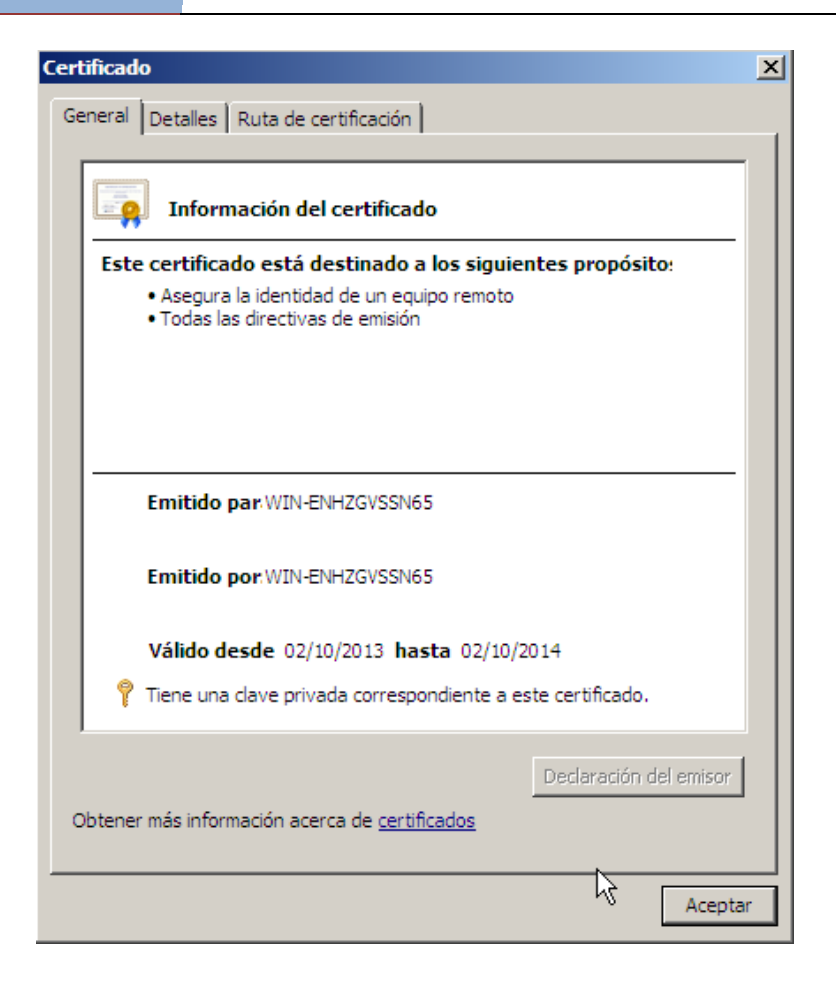

Vamos a Default Web Site, y entramos en Enlaces... en el menú de la derecha.

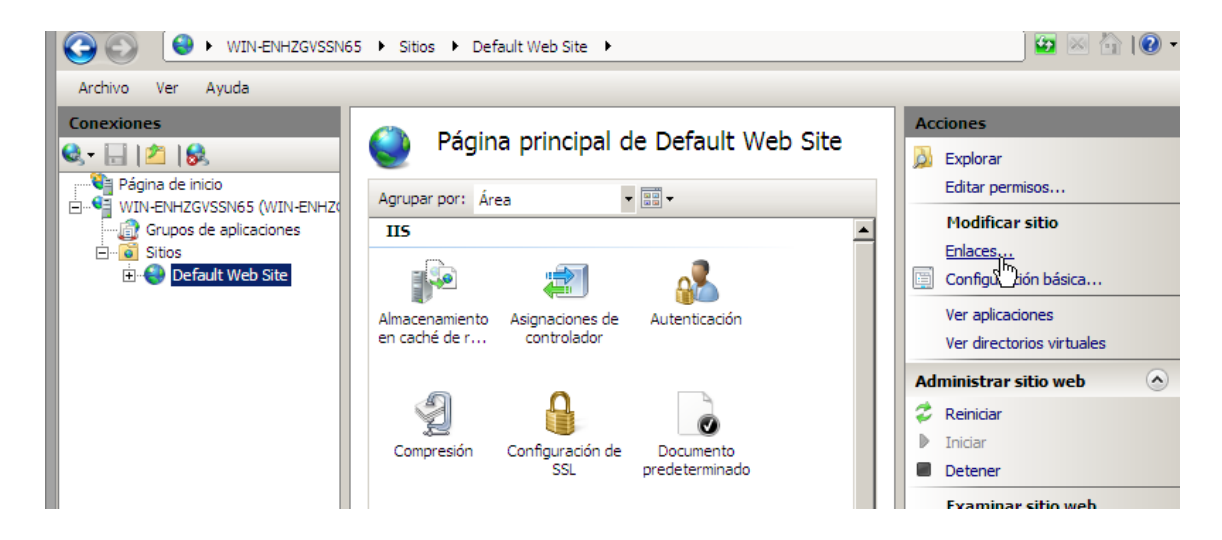

En la nueva ventana que se abre, pinchamos en el botón Agregar...

| Tipo | Nombre de host | Puerto | Dirección IP | Info | Agregar   |
|------|----------------|--------|--------------|------|-----------|
| nttp |                | 80     | *            |      | h         |
|      |                |        |              |      | Modificar |
|      |                |        |              |      | Quitar    |
| (    |                |        |              | ►    | Examinar  |
|      |                |        |              |      |           |

Seleccionamos el tipo HTTPS y elegimos nuestro certificado. Aceptamos y ya tenemos nuestro certificado instalado en Windows.

| r 1               | Modificar enlace de sitio                                                                    | E |
|-------------------|----------------------------------------------------------------------------------------------|---|
| Enlac<br>Ti<br>ht | Tipo:   Dirección IP:   Puerto:     https   Todas las no asignadas   443     Nombre de host: |   |
| •                 | Certificado SSL:                                                                             |   |
|                   | Aceptar Cancelar                                                                             |   |

Vamos a un cliente para entrar a nuestro servidor y comprobamos que el certificado funciona correctamente.

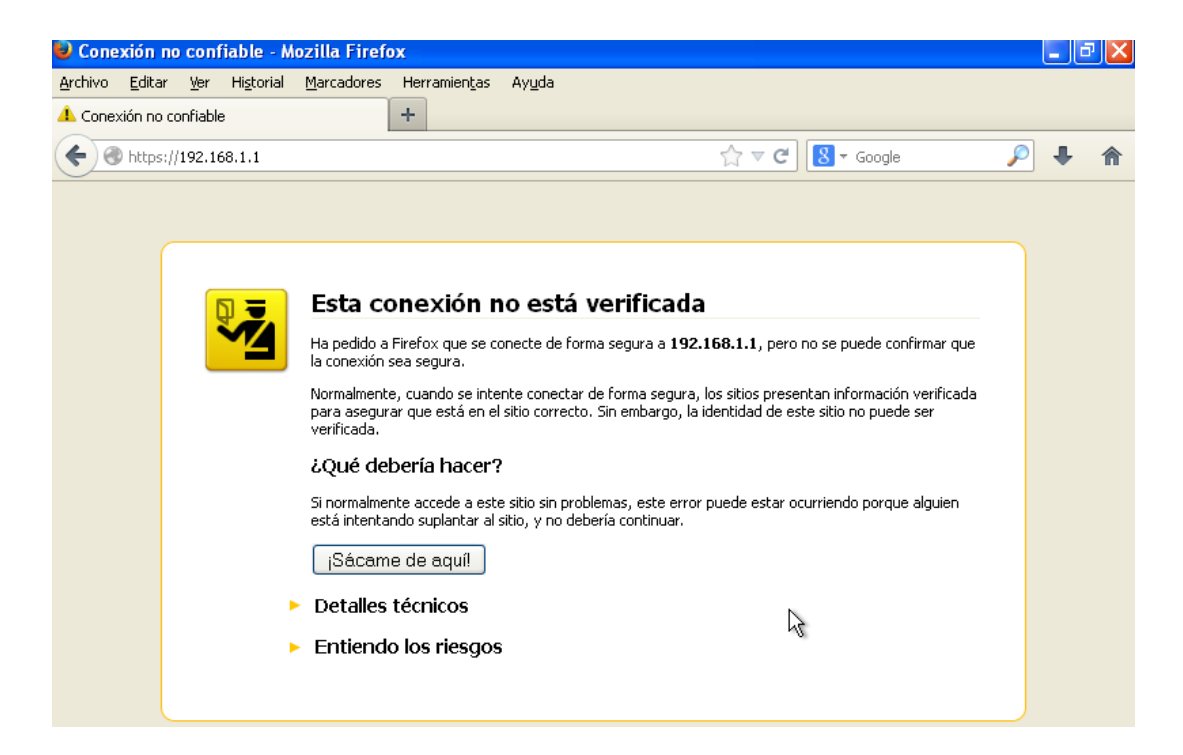

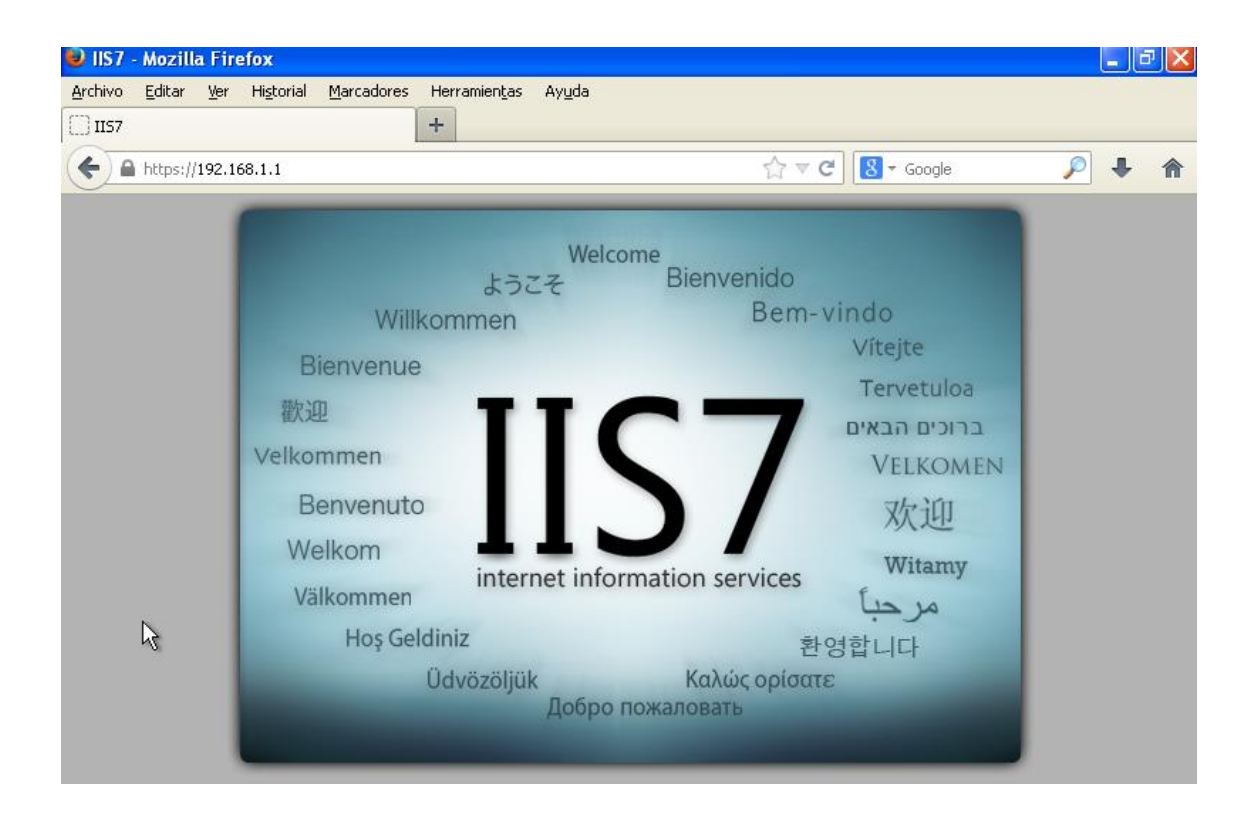

## <u>Linux</u>

El primer paso es crear nuestra clave privada. Abrimos el terminal, y escribimos el comando openssl genrsa > clave.key. Esto generará una clave privada y la guardará en un fichero llamado clave.key

La clave pública se encuentra incluida dentro de la clave privada, y para extraerla usaremos el comando **openssl rsa –in clave.key –pubout –out publica.key**. Estará en un fichero llamado publica.key

servidorubuntu@ubuntu:~\$ openss1 rsa -in clave.key -pubout -out publica.key writing RSA key Usando ambas claves, crearemos nuestro certificado digital en un archivo llamado servidor.pem usando el comando **openssi req –new –key clave.key –x509 –days 365 –out servidor.pem**.

servidorubuntu@ubuntu:~\$ openssl req -new -key clave.key -x509 -days 365 -out se rvidor.pem You are about to be asked to enter information that will be incorporated into your certificate request. What you are about to enter is what is called a Distinguished Name or a DN. There are quite a few fields but you can leave some blank For some fields there will be a default value, If you enter '.', the field will be left blank. -----Country Name (2 letter code) [AU]: State or Province Name (full name) [Some-State]: Locality Name (eg, city) []: Organization Name (eg, company) [Internet Widgits Pty Ltd]: Organizational Unit Name (eg, section) []: Common Name (e.g. server FQDN or YOUR name) []: Email Address []:

Para instalar el certificado en nuestro servidor Apache, llevamos la clave privada clave.key al directorio /etc/ssl/private y el certificado servidor.pem al directorio /etc/ssl/certs

servidorubuntuQubuntu:~\$ sudo cp clave.key /etc/ssl/private/clave.key servidorubuntuQubuntu:~\$ sudo cp servidor.pem /etc/ssl/certs/servidor.pem

Modificamos el fichero /etc/apache2/sites-available/default-ssl para incluir las rutas de la clave privada y el certificado, tal como se indica en la captura.

| GNU nano 2.2.6 Archivo: /etc/apache2/sites-available/default-ssl Modificado |
|-----------------------------------------------------------------------------|
|                                                                             |
| # SSL Engine Switch:                                                        |
| # Enable/Disable SSL for this virtual host.                                 |
| SSLEngine on                                                                |
| # A self-signed (snakeoil) certificate can be created by installing         |
| # the ssl-cert package. See                                                 |
| # /usr/share/doc/apache2.2-common/README.Debian.gz for more info.           |
| # If both key and certificate are stored in the same file, only the         |
| # SSLCertificateFile directive is needed.                                   |
| SSLCertificateFile /etc/ssl/certs/servidor.pem                              |
| SSLCertificateKeyFile /etc/ssl/private/clave.key                            |

Escribimos el comando sudo a2enmod ssl y después reiniciamos el servicio apache2.

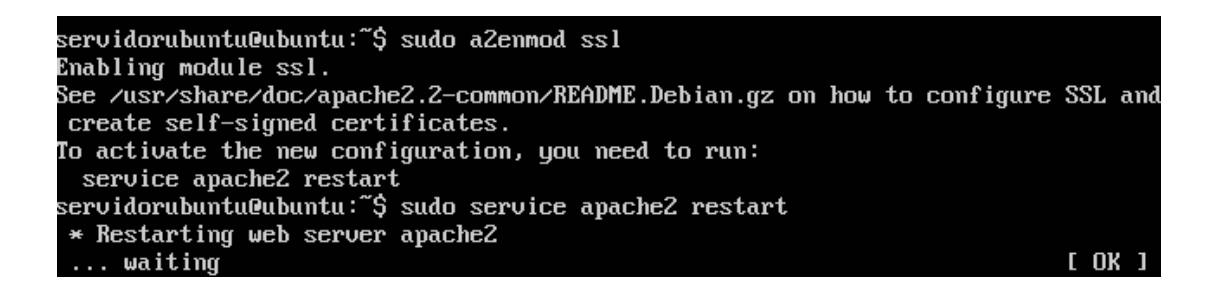

Después, el comando sudo a2ensite default-ssl y sudo service apache2 reload.

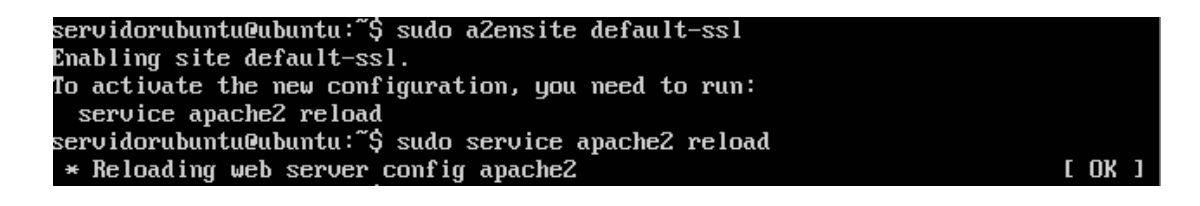

Usamos un cliente para comprobar que el certificado funciona correctamente.

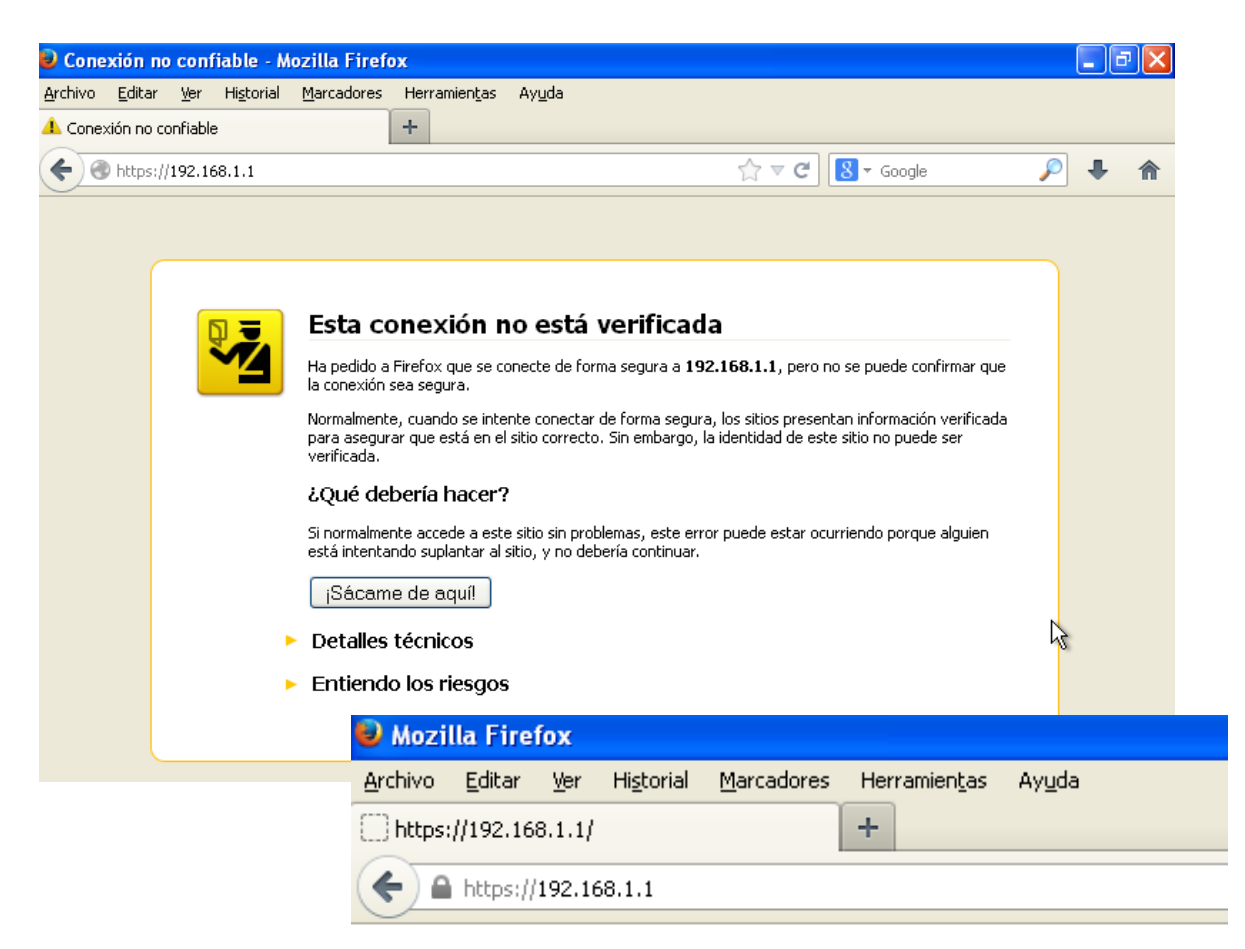

## It works!

This is the default web page for this server.

The web server software is running but no content has been added, yet.